## طريقه صحيح نصب اپليكيشن

# پرداخت الکترونیک پاسارگاد

### روی دستگاه های NEXGO

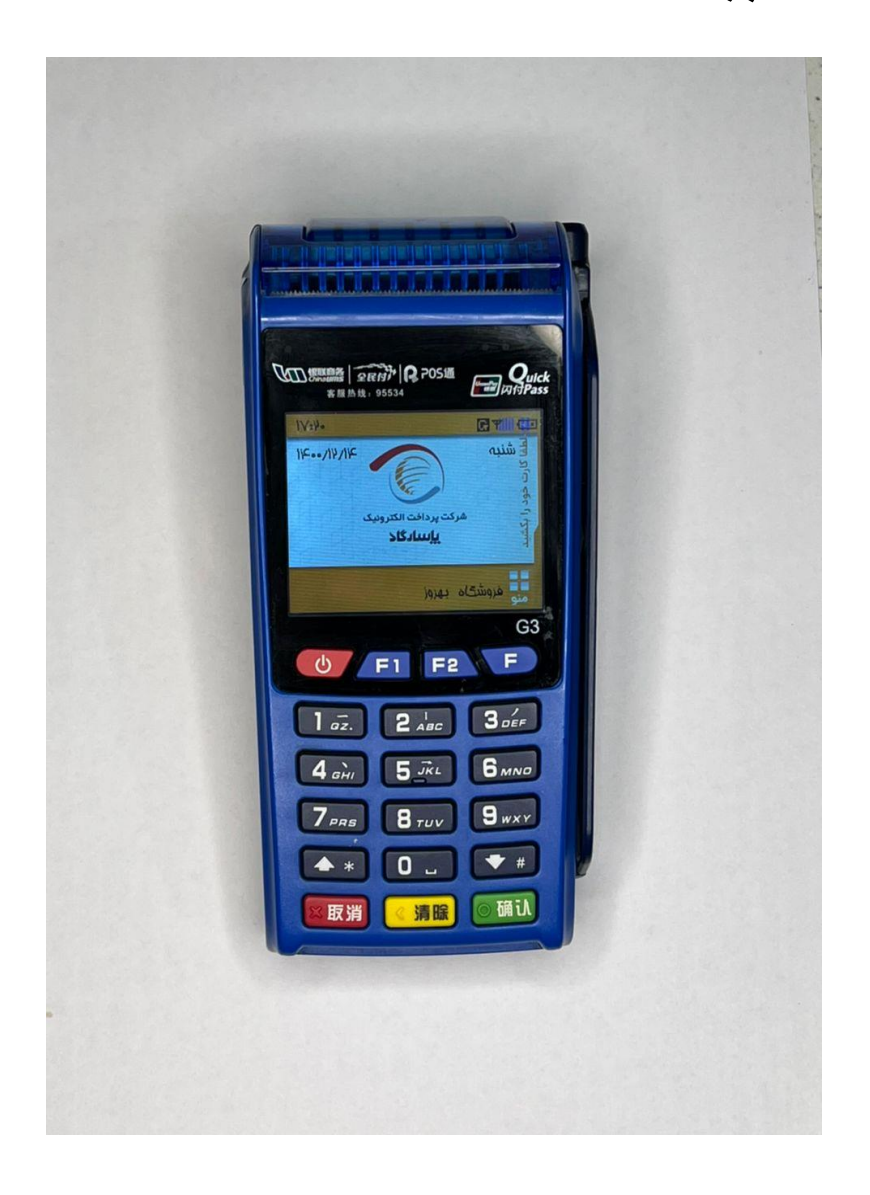

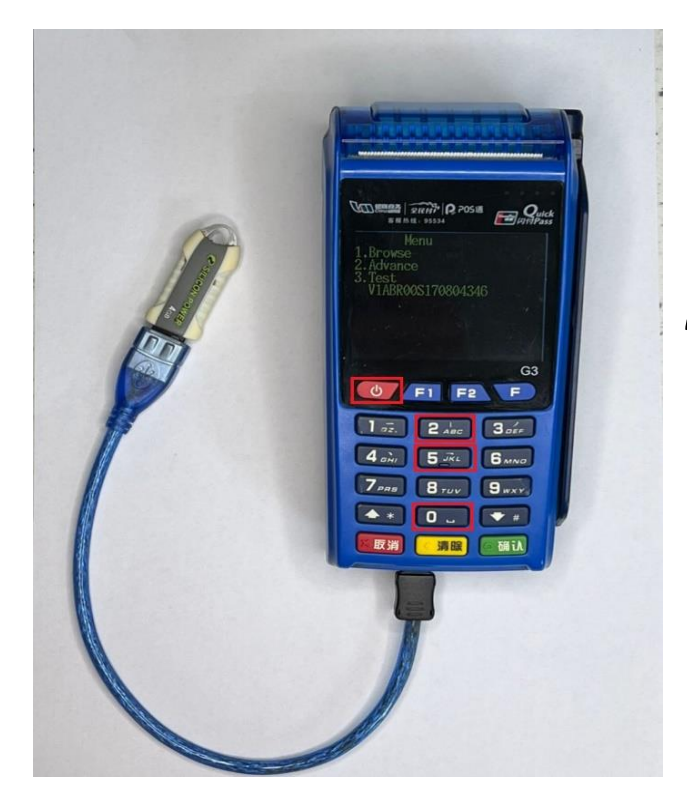

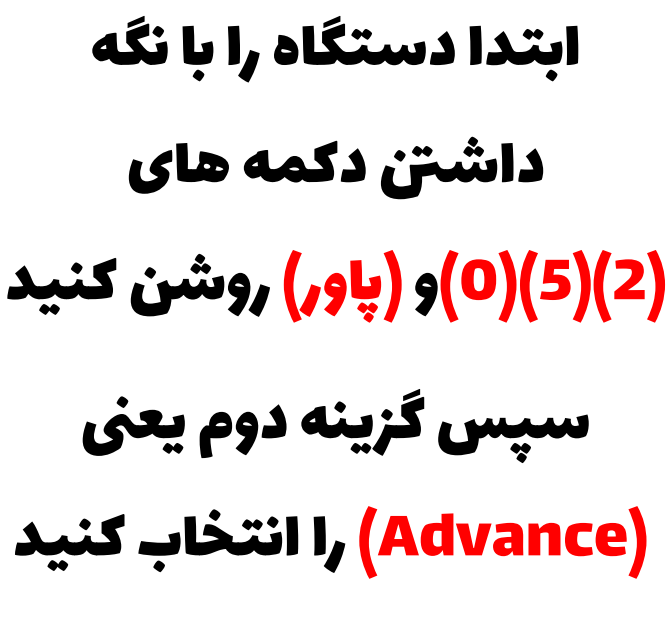

در این مرحله از اتصال صحیح فلشی که قبلا اپ پاسارگاد به درستی روی آ ن نصب شده (ویدئو نحوه نصب اپ روی فلش) اطمینان حاصل کنید سپس رمز اطمینان حاصل کنید سپس رمز

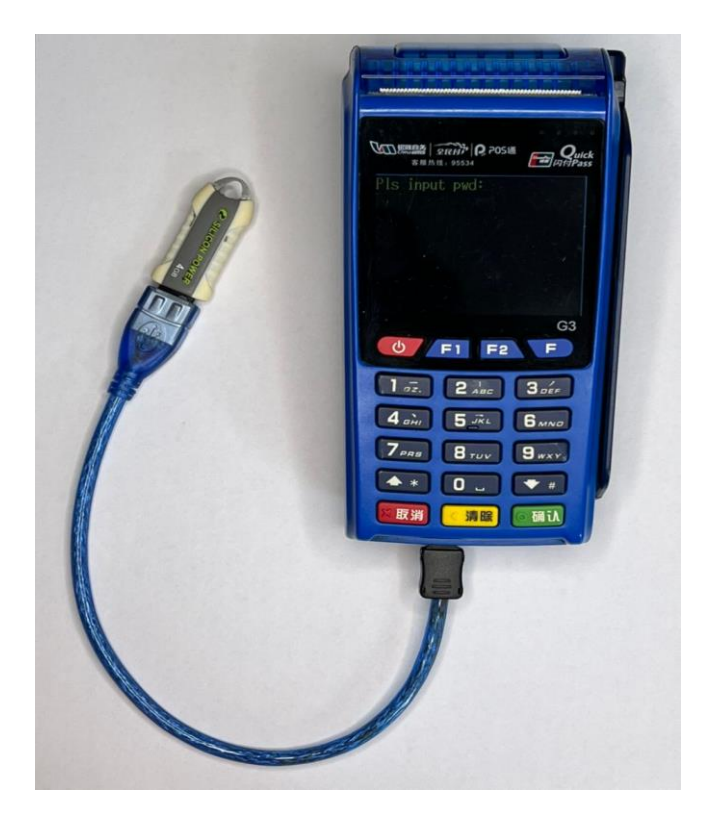

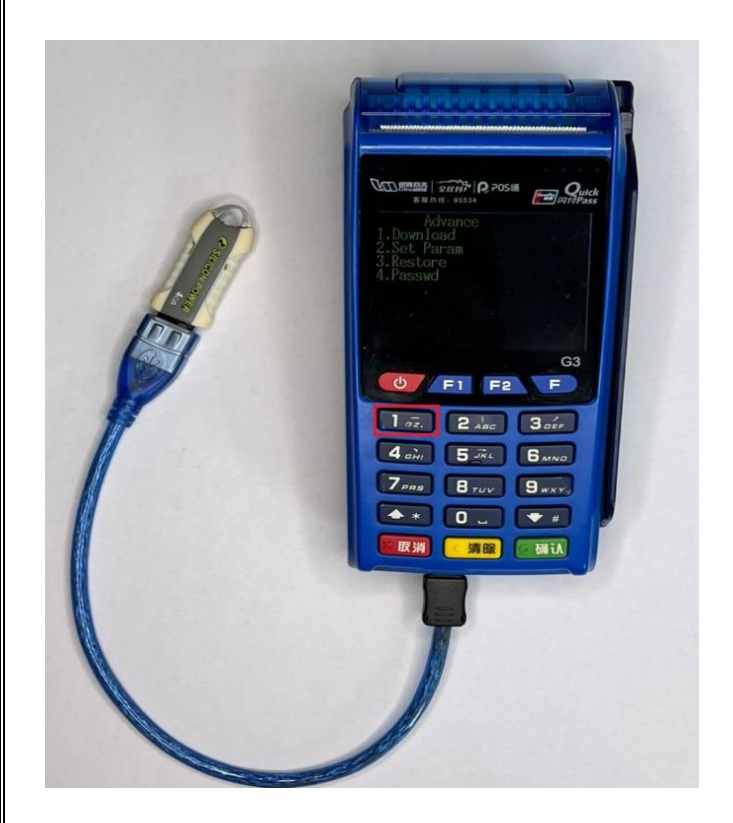

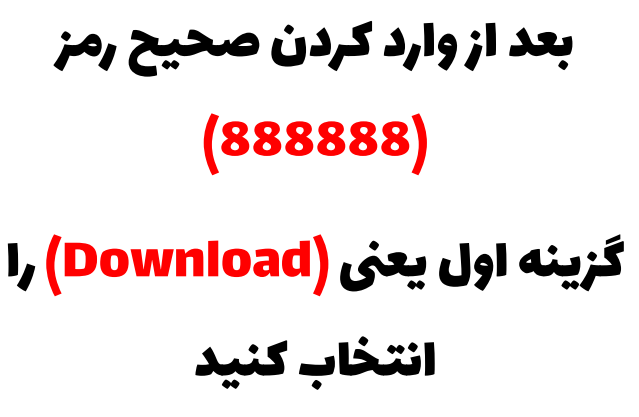

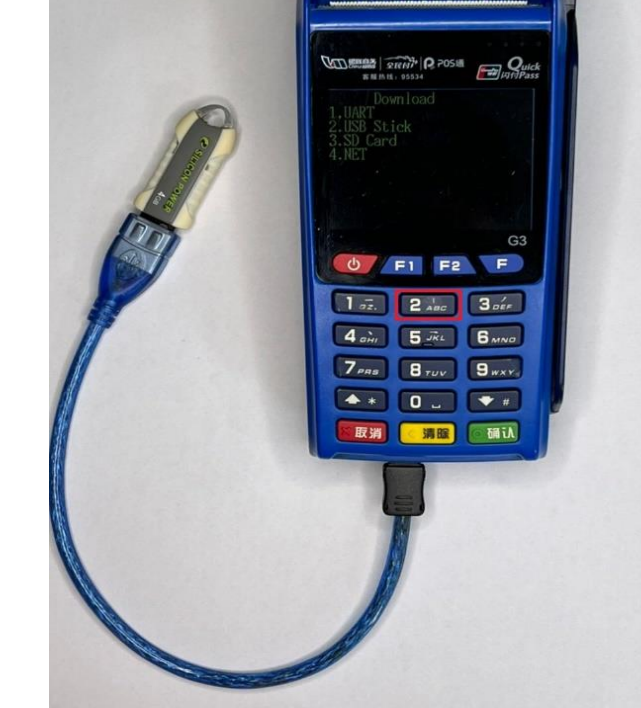

در این مرحله باید گزینه دوم یعنی (USB Stick) را انتخاب کنید

البته می توانید این کار را از طریق SD card هم انجام دهید

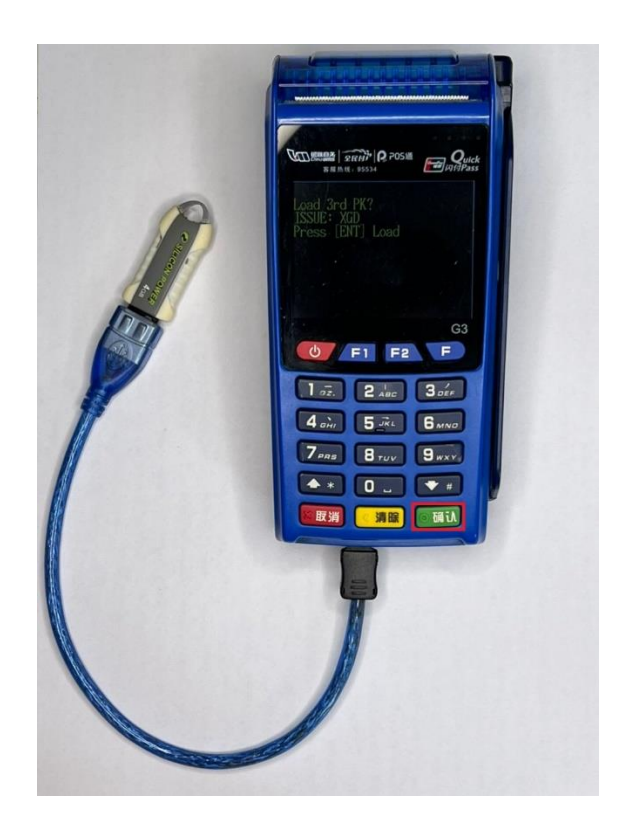

## در صورت مشاهده این پیام دکمه (سبز) را بزنید.

در صورت مشاهده این صفحه و (OK) بودن تمام موارد این مرخله به درستی انجام شده است و دستگاه را خاموش کنید

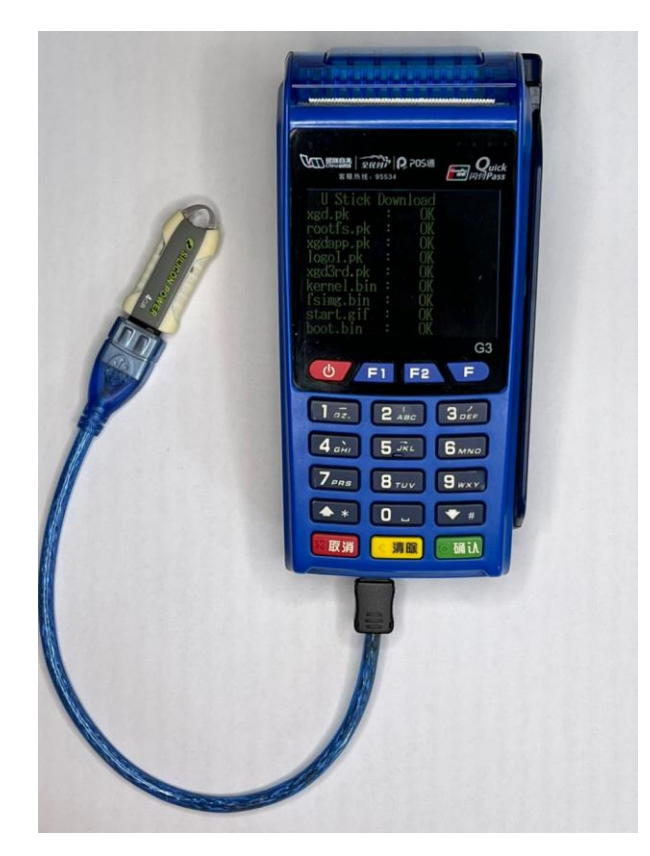

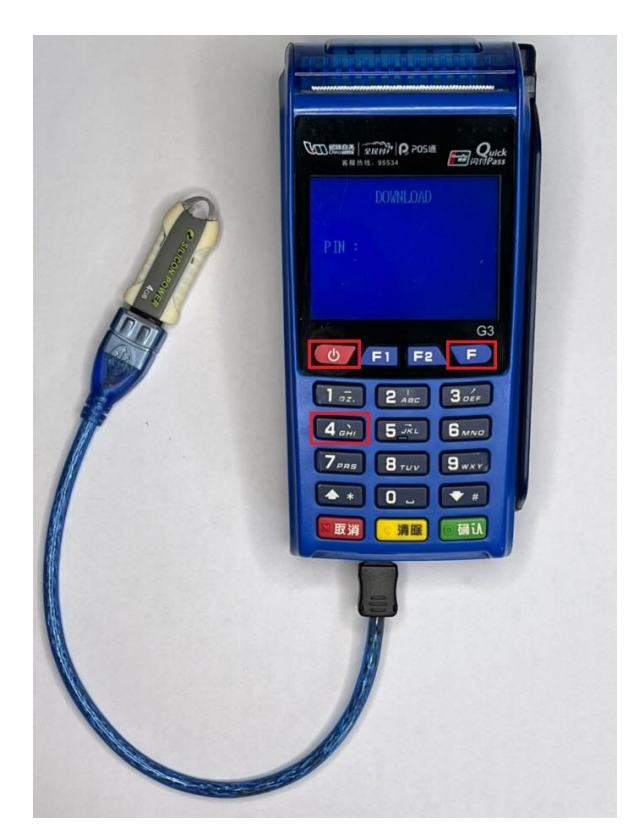

### دستگاه را مجدد روشن کنید و سپس دکمه های (F) و (4) را همزمان نگدارید

#### و رمز 556677 را وارد کنید

در صورت چینی بودن حروف در این صفحه پس از وارد کردن رمز 556677 و تایید دکمه F و سپس 2 را بزنید تا زبان دستگاه انگلیسی شود

در این قسمت دکمه (3) یعنی (Udisk DL) را بزنید

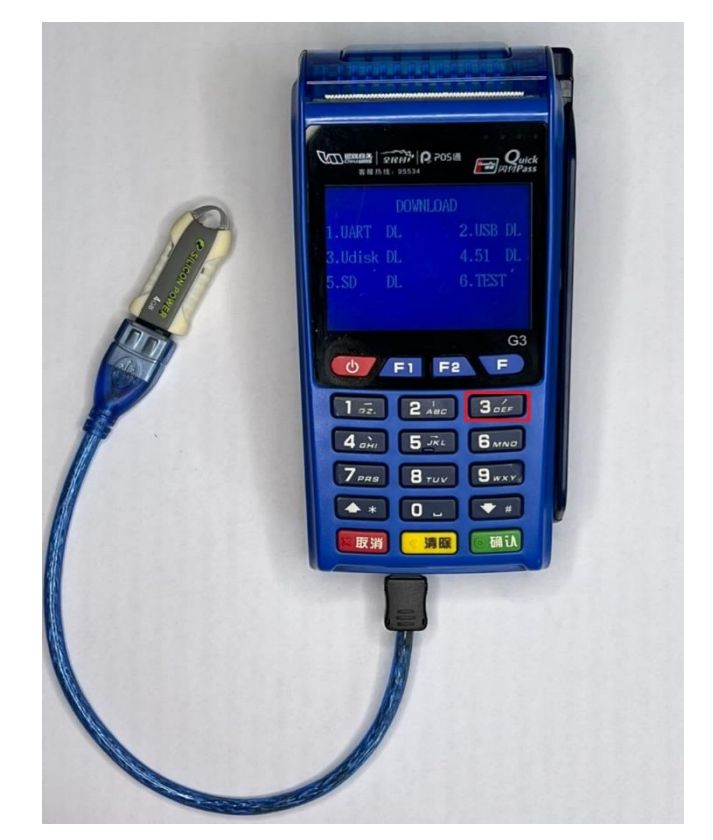

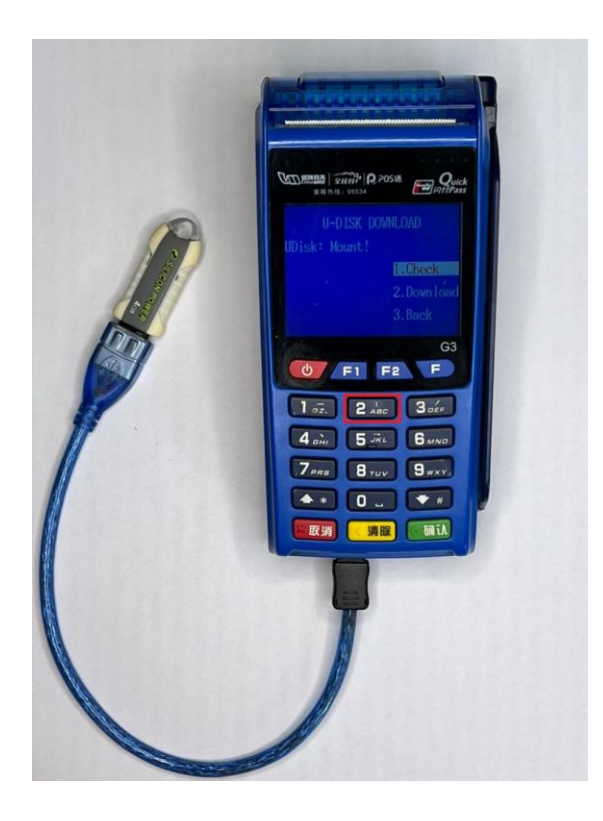

در این قسمت کلید (2) را بزنید

دقت فرمایید اگر فلش به درستی به دستگاه متصل شده باشد باید عبارت !Udisk:Mount را مشاهده کنید و اگر عبارت !UnMount را مشاهده کردید به این معنی است که فلش به درستی متصل نشده

در این قسمت باید مقابل عبارت FAIL عدد <mark>صفر</mark> نمایش داده شود در غیر اینصورت اپ به درستی نصب نشده است

در صورتی که عدد صفر را مشاهده کردید دستگاه را خاموش و مجدد روشن کنید

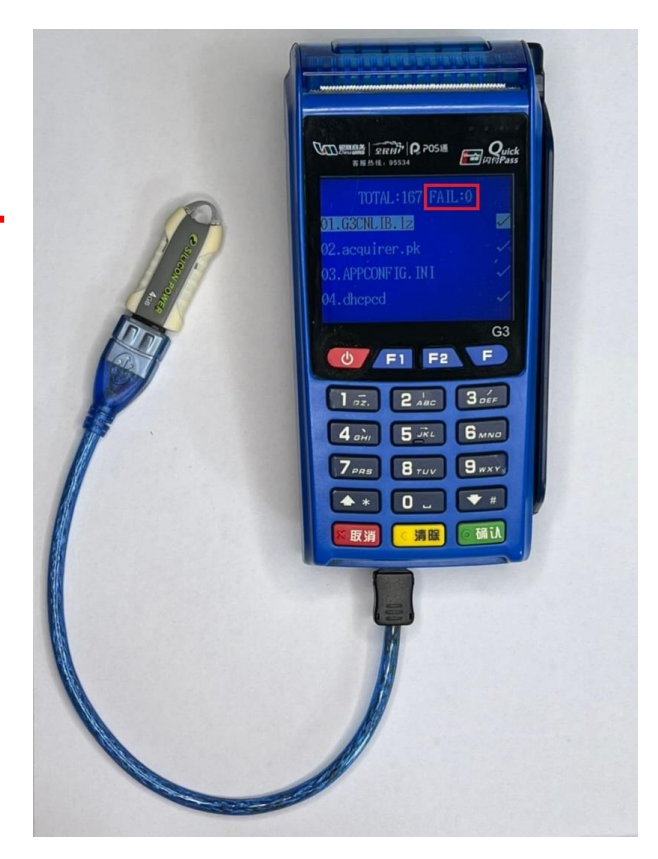

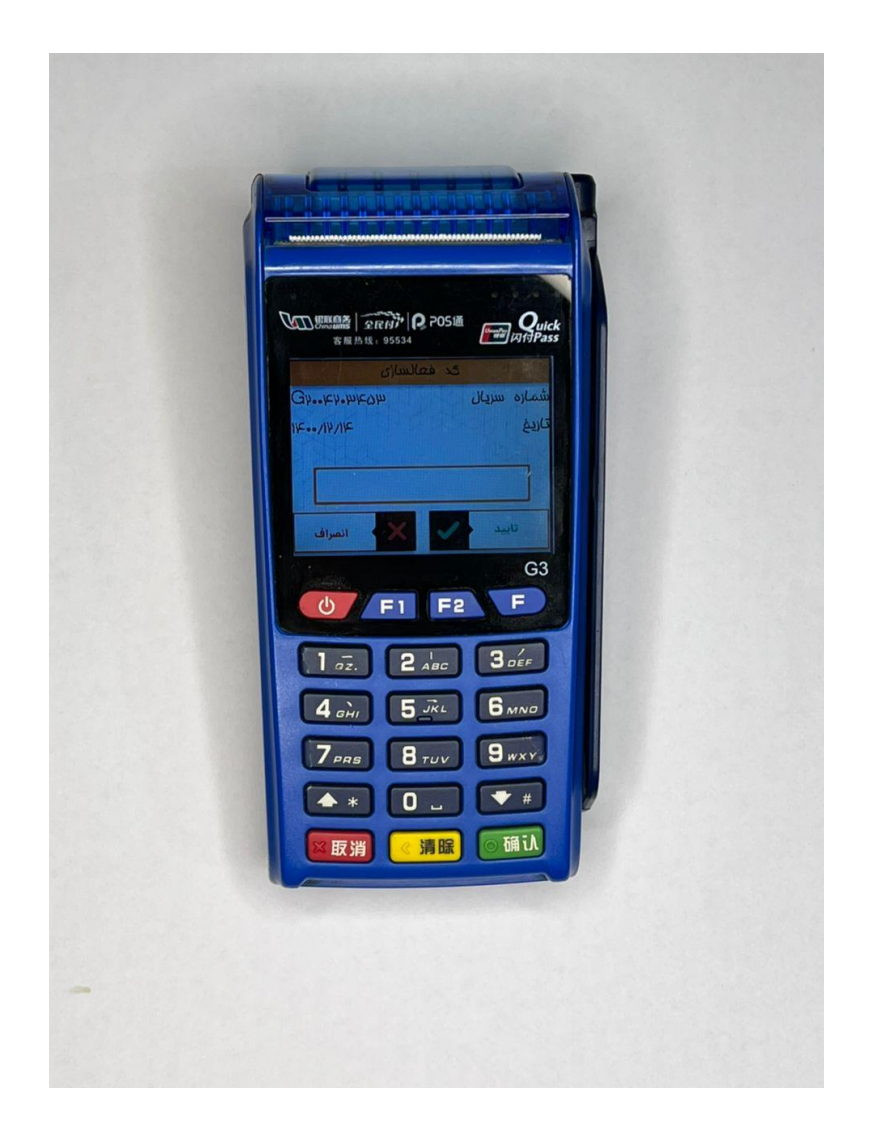

اگر اپ به درستی روی دستگاه نصب شده باشد دستگاه شما بعد از روشن شدن این پیام را نمایش میدهد

برای دریافت کد فعالسازی باید به سامانه فعالسازی

www.faalsazi.com

مراجعه فرماييد